## Making a Course Available in Blackboard

- 1. To begin, access **Properties** from the **Customization** section of the **Control Panel**.
- 2. Click **Yes** to make the course available to students.
- 3. Now Submit.
- 4. A confirmation message tells you the course properties were successfully updated.